# How to buy more Import freetime : Combine Detention Scenario

## How to buy more Import freetime – Combine Detention Scenario

Where can customers purchase?

- 1. <u>New Booking stage</u>
- 2. Shipping instructions stage
- 3. Cargo on water (Import) stage <u>3.1 D&D calculator</u> <u>3.2 Delivery order</u> <u>3.3 Shipment details</u>

Remark :

- Customer can only buy this product once and cannot repurchase
- Once the product is purchased it cannot be cancelled as it's an online solution
- After purchased, customer will receive email notification with details of freetime extension

Starting with login Maersk.com

| MAERSK                                                   |
|----------------------------------------------------------|
| Login                                                    |
| (e) Username                                             |
| ি Password                                               |
| Remember my username                                     |
| Log in                                                   |
| Need help with your <u>username</u> or <u>password</u> ? |

#### 1. <u>New Booking stage</u>

- 2. <u>Shipping instructions stage</u>
- 3. Cargo on water (Import) stage <u>3.1 D&D calculator</u> <u>3.2 Delivery order</u> 3.3 Shipment details

#### Remark :

- Customer can only buy this product once and cannot repurchase
- Once the product is purchased it cannot be cancelled as it's an online solution
- After purchased, customer will receive email notification with details of freetime extension

## How to buy more Import freetime – Combine Detention Scenario

Buy more import freetime at New Booking Stage

## 1. Click "New Booking"

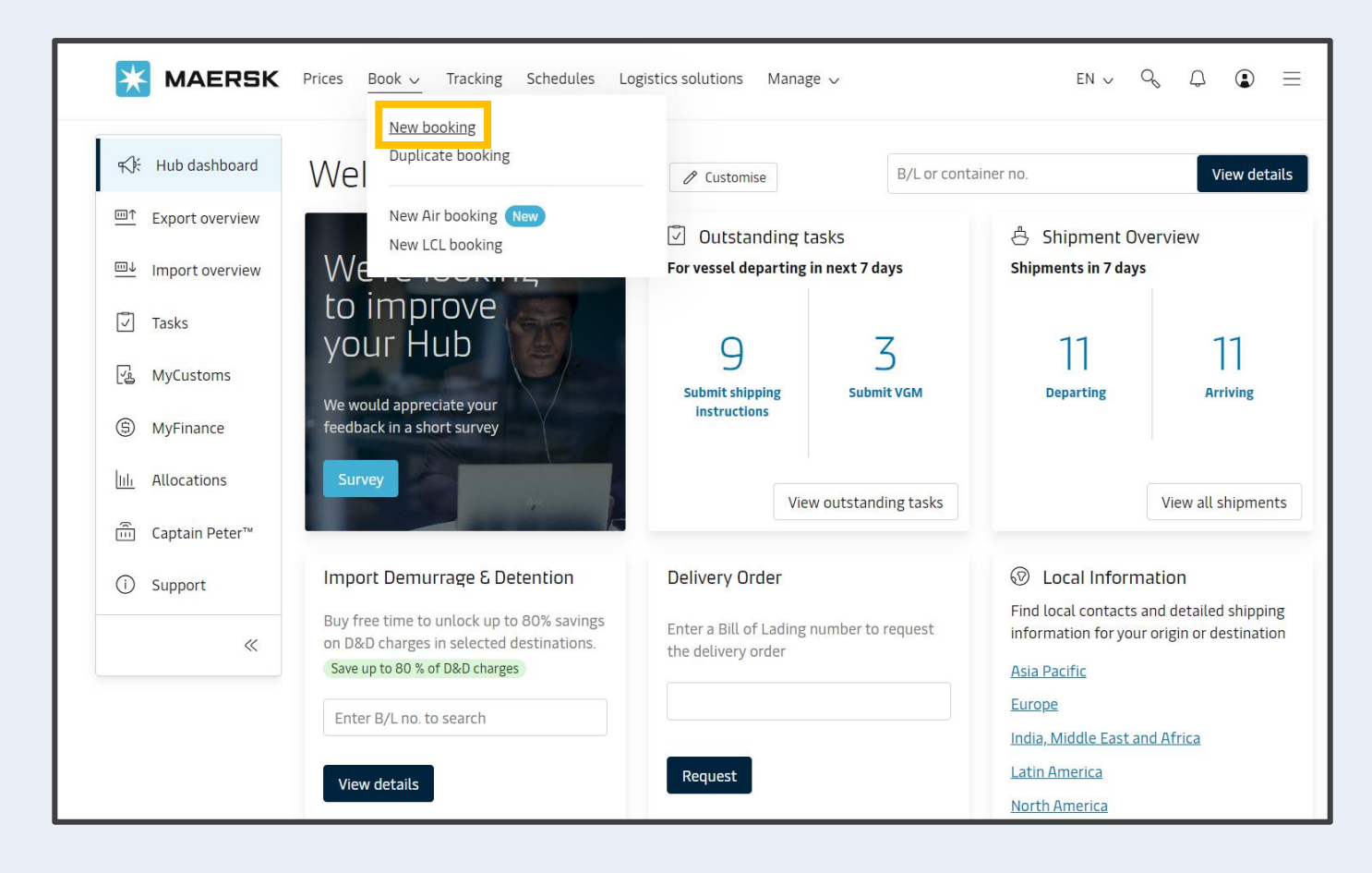

- 1. <u>New Booking stage</u>
- 2. Shipping instructions stage
- 3. Cargo on water (Import) stage <u>3.1 D&D calculator</u> <u>3.2 Delivery order</u> <u>3.3 Shipment details</u>

#### Remark :

- Customer can only buy this product once and cannot repurchase
- Once the product is purchased it cannot be cancelled as it's an online solution
- After purchased, customer will receive email notification with details of freetime extension

## How to buy more Import freetime – Combine Detention Scenario

Buy more import freetime at New Booking Stage

## 2. Fill the details and select routing until Recommended Services

| <b>MAERSK</b> Prices                                                                                                 | Book 🗸 🛛 Tracking | Schedules Logistics solutions | Manage 🗸           | en 🗸 🔍 🗘 🗈 📃   |  |  |  |
|----------------------------------------------------------------------------------------------------|-------------------|-------------------------------|--------------------|----------------|--|--|--|
| Booking Information                                                                                                  | Select sailing    | Recommended services          | Additional details | Review booking |  |  |  |
| Recommende                                                                                                    | d services        |                               |                    |                |  |  |  |
| Dear Intra-Asia Customer, click here to add up to 14 days extra import freetime to your shipment Take me to freetime |                   |                               |                    |                |  |  |  |

### 1. <u>New Booking stage</u>

- 2. <u>Shipping instructions stage</u>
- 3. Cargo on water (Import) stage <u>3.1 D&D calculator</u> <u>3.2 Delivery order</u> <u>3.3 Shipment details</u>

#### **Remark :**

- Customer can only buy this product once and cannot repurchase
- Once the product is purchased it cannot be cancelled as it's an online solution
- After purchased, customer will receive email notification with details of freetime extension

## How to buy more Import freetime – Combine Detention Scenario

## Buy more import freetime at New Booking Stage

## 3. At Detention Free time Extension item, Select an option, then click Add

#### Detention Freetime Extension

Add detention freetime for your booking and save up to 80% compared to the standard detention charges. This service offers you to purchase additional freetime for detention or combined Demurrage & Detention at the destination to increase your flexibility and gain control of your supply chain. This service is non-refundable regardless of actual usage of the additional free time.

Read more

Standard detention charges for your selected destination:

|                                      | Validity period (day) | Cost per day (THB) |
|--------------------------------------|-----------------------|--------------------|
|                                      | 1 - 7                 | Free               |
| Laem Chabang, Thailand               | 8 - 11                | 1,200.00           |
| Import Detention starts at discharge | 12 - 20               | 2,000.00           |
|                                      | 21 +                  | 4,700.00           |

Get additional detention freetime at discount. See offers in drop down below:

| Additional detention days                                                                                                    | Price  | Add                           |  |
|----------------------------------------------------------------------------------------------------|--------|-------------------------------|--|
| Select an option                                                                                                    | $\sim$ | From USD 7.0<br>per container |  |
| Select an option<br>+3 days 2.3 (USD) per day/container<br>+7 days 8.6 (USD) per day/container<br>+11 days 21.8 (USD) per day/container<br>+14 days 23.6 (USD) per day/container |        |                               |  |

- 1. <u>New Booking stage</u>
- 2. <u>Shipping instructions stage</u>
- 3. Cargo on water (Import) stage <u>3.1 D&D calculator</u> <u>3.2 Delivery order</u> <u>3.3 Shipment details</u>

#### Remark :

- Customer can only buy this product once and cannot repurchase
- Once the product is purchased it cannot be cancelled as it's an online solution
- After purchased, customer will receive email notification with details of freetime extension

## How to buy more Import freetime – Combine Detention Scenario

## Buy more import freetime at New Booking Stage

## 4. Freetime can be checked before submitting at Review booking

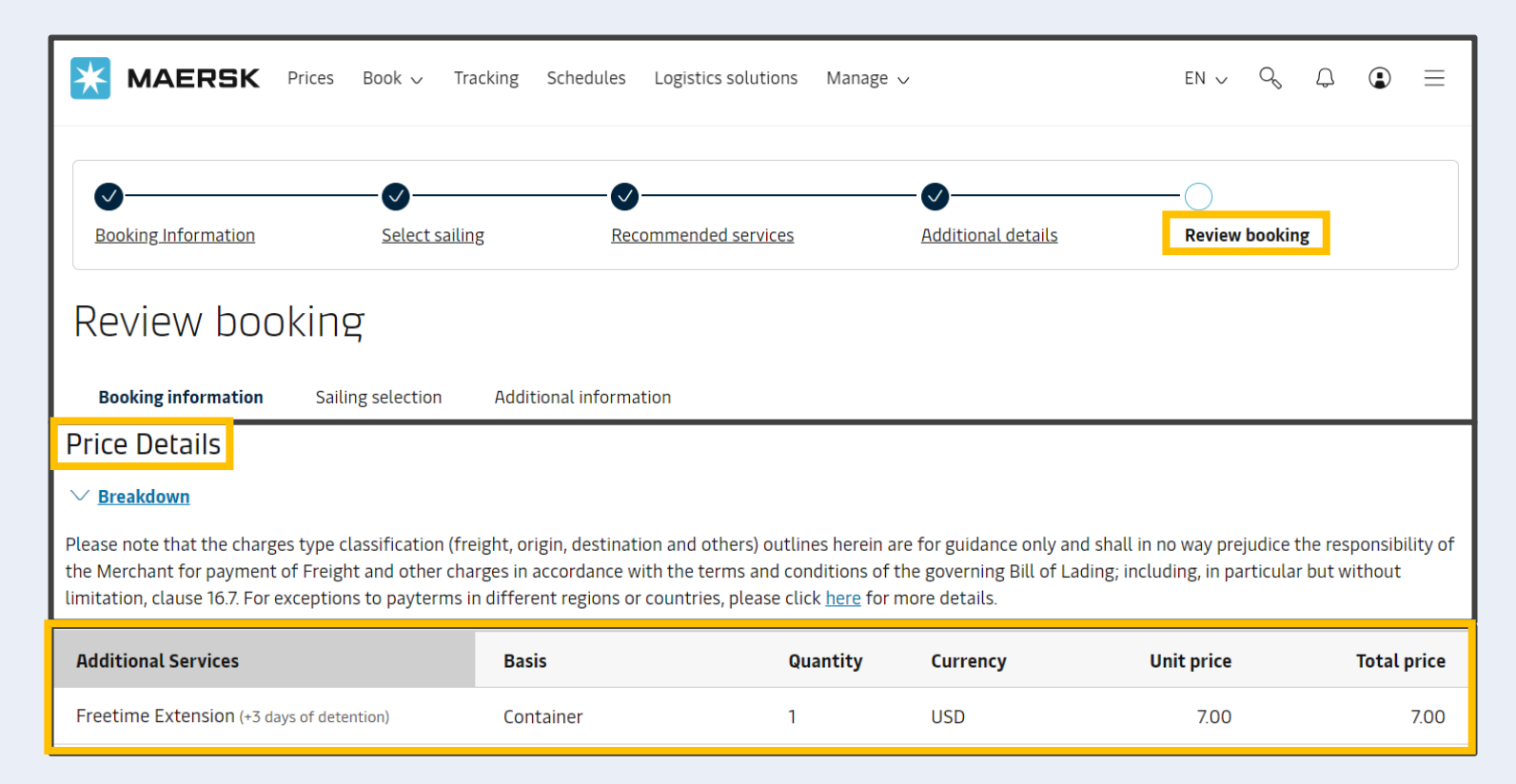

- 1. <u>New Booking stage</u>
- 2. Shipping instructions stage
- 3. Cargo on water (Import) stage <u>3.1 D&D calculator</u> <u>3.2 Delivery order</u> <u>3.3 Shipment details</u>

#### Remark :

- Customer can only buy this product once and cannot repurchase
- Once the product is purchased it cannot be cancelled as it's an online solution
- After purchased, customer will receive email notification with details of freetime extension

## How to buy more Import freetime – Combine Detention Scenario

Buy more Import freetime at SI Submission

1. Search the booking number and Click submit Submit Shipping instruction

| <b>MAERSK</b> Prices Book ~ Tracking Schedules Logistics sol                                                                                                   | lutions Manage $\checkmark$ EN $\checkmark$ $\diamondsuit$ $\bigcirc$ $\bigcirc$ $\equiv$      |
|----------------------------------------------------------------------------------------------------|------------------------------------------------------------------------------------------------|
| ← <u>Back to shipment overview</u>                                                                                                    |                                                                                                |
| Shipment details                                                                                                    | () View details                                                                                |
| B/L number:Image: Original ConcelAmend CancelDeparts 15 Jan 2024                                                                                               | <ul> <li>Haiphong, VN</li> <li>Arrives 19 Jan 2024</li> <li>Autoparts, car parts, v</li> </ul> |
| Summary Documents Containers & VGM Parties Charges Log                                                                                                    | 3                                                                                              |
| 4 tasks to complete <sup>①</sup>                                                                                                    | 1 document issued <sup>①</sup>                                                                 |
| Submit shipping instruction oy 12 Jan 2024, 04:00 Due<br>Submit VGM by 12 Jan 2024, 21:00 Due<br>Container gate in by 13 Jan 2024, 15:00 Due<br>View all tasks | <u> <u>     Booking confirmation</u> on 22 Dec 2023, 09:32     </u>                            |

- 1. <u>New Booking stage</u>
- 2. <u>Shipping instructions stage</u>
- 3. Cargo on water (Import) stage <u>3.1 D&D calculator</u> <u>3.2 Delivery order</u> <u>3.3 Shipment details</u>

#### Remark :

- Customer can only buy this product once and cannot repurchase
- Once the product is purchased it cannot be cancelled as it's an online solution
- After purchased, customer will receive email notification with details of freetime extension

## How to buy more Import freetime – Combine Detention Scenario

Buy more Import freetime at SI Submission

1. Select an option of freetime extension and then purchase

\* customers can now purchase only **<u>Detention/Combine Detention</u>** at this stage

| ← Exit Shipping Instructions             |                                                                                                    |
|------------------------------------------|----------------------------------------------------------------------------------------------------|
| Shipment: Split, part & combine          | ہٹ <b>From</b> ہٹ <b>To</b><br>Thailand Vietnam<br>15 Jan 2024 19 Jan 2024                                                                                                    |
| BoL: Bocument & Parties S Payers         | Ш Cargo and VGM                                                                                                    |
| Documents<br>Transport Document Receiver | Freetime Extension         Detention         Included Freetime       Containers       Select Additional days         28 days       1 × 20 Dry<br>Standard       4       8       14         Total freetime       10 × 40 Dry High       4       8       14 |
| Document Type                            | Save up to 40% from potential Total price charges 2,100 USD 000 Purchase detention extension                                                                                                    |

- 1. <u>New Booking stage</u>
- 2. <u>Shipping instructions stage</u>
- 3. Cargo on water (Import) stage <u>3.1 D&D calculator</u> <u>3.2 Delivery order</u> <u>3.3 Shipment details</u>

### **Remark :**

- Customer can only buy this product once and cannot repurchase
- Once the product is purchased it cannot be cancelled as it's an online solution
- After purchased, customer will receive email notification with details of freetime extension

## How to buy more Import freetime – Combine Detention Scenario

Buy more Import freetime at SI Submission

- 2. Tick to reconfirm, and then Click "Confirm purchase"
  - \* customers can now purchase only **<u>Detention/Combined Detention</u>** at this stage

| Freetime Extension                                                                                                    |  |
|----------------------------------------------------------------------------------------------------|--|
| Detention                                                                                                    |  |
| <ul> <li>You're about to purchase 4 extra detention freetime extension days for 2,100.00<br/>USD. The amount will be added on your invoice.</li> </ul>                                                                                                    |  |
| By accepting above you agreed to become a payer for the invoice, which would be send<br>for the purchase of detention free days (Freetime Extenstion Contract)<br>Kindly note that once purchased, this charge for the Freetime Extension contract is<br>non-refundable. |  |

Total price 2,100<sup>USD</sup>

Go back Confirm purchase

- 1. <u>New Booking stage</u>
- 2. <u>Shipping instructions stage</u>
- 3. Cargo on water (Import) stage <u>3.1 D&D calculator</u> <u>3.2 Delivery order</u> <u>3.3 Shipment details</u>

#### **Remark :**

- Customer can only buy this product once and cannot repurchase
- Once the product is purchased it cannot be cancelled as it's an online solution
- After purchased, customer will receive email notification with details of freetime extension

## How to buy more Import freetime – Combine Detention Scenario

Buy more Import freetime at D&D Calculator

## 1. Go to Import Demurrage & Detention Widget & Input B/L no and Click View details

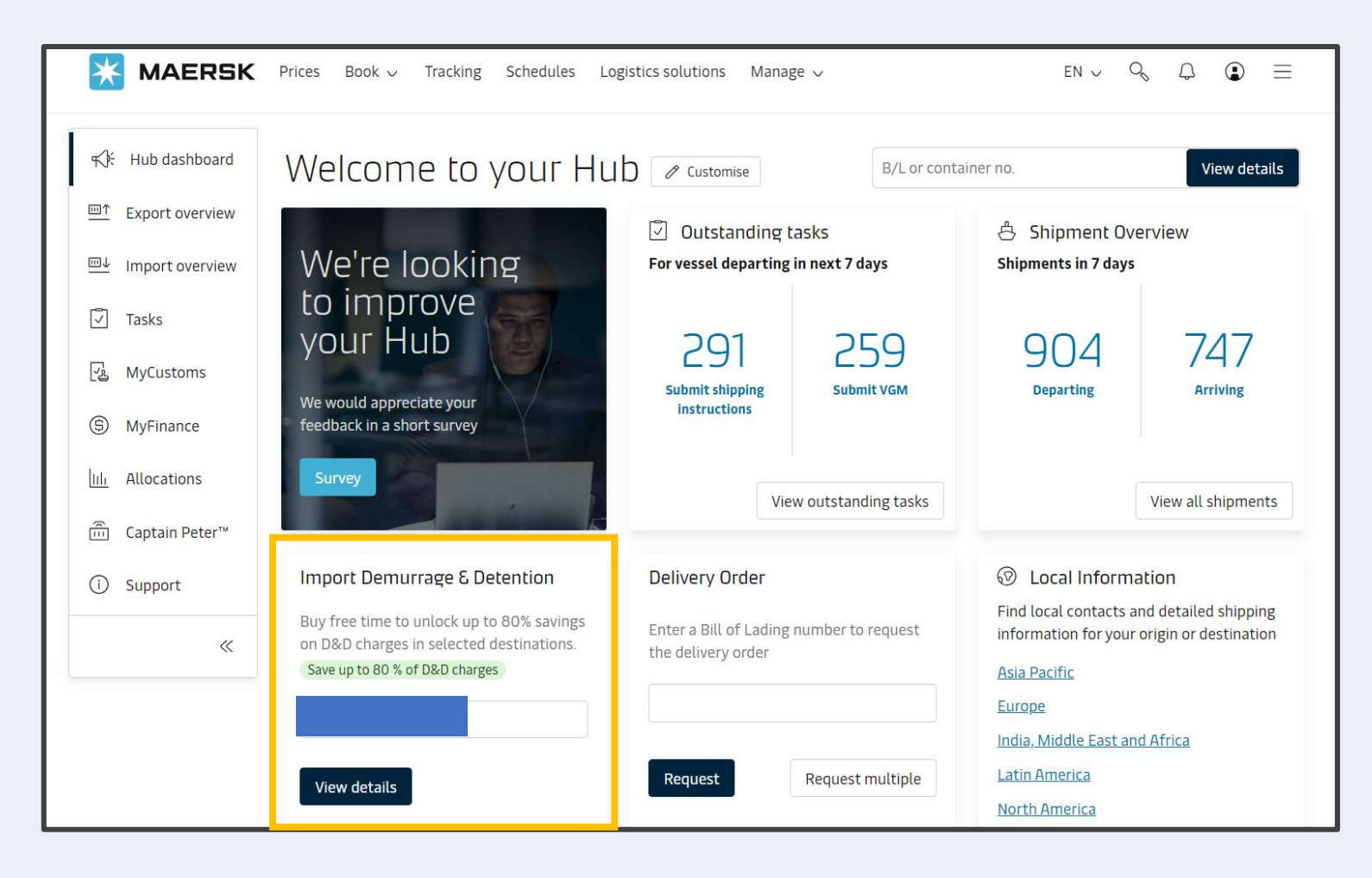

- 1. <u>New Booking stage</u>
- 2. <u>Shipping instructions stage</u>
- 3. Cargo on water (Import) stage

3.1 D&D calculator 3.2 Delivery order 3.3 Shipment details

#### Remark :

- Customer can only buy this product once and cannot repurchase
- Once the product is purchased it cannot be cancelled as it's an online solution
- After purchased, customer will receive email notification with details of freetime extension

## How to buy more Import freetime – Combine Detention Scenario

Buy more Import freetime at D&D Calculator

2. Select "Empty Return date", total details of freetime extension with Risk level and total price will be available

| Shipment:                                                                                                    |                                                                                 |                                                     | 忐                   | Rotterdam, NL<br>26 November 2023                                            | Å                                                    | Bangkok, TH<br>1 January 2024            |                                          |
|----------------------------------------------------------------------------------------------------|---------------------------------------------------------------------------------|-----------------------------------------------------|---------------------|------------------------------------------------------------------------------|------------------------------------------------------|------------------------------------------|------------------------------------------|
| Detention                                                                                                    |                                                                                 |                                                     |                     |                                                                              |                                                      |                                          |                                          |
| <ul> <li>Purchase free days</li> <li>You can select estimated return date and p</li> <li>Estimated Detention Last Free Date are de estimates, which may change basis actual</li> </ul>                                                                                              | purchase discounted fre<br>rived basis pickup/delivi<br>pick of the container/s | e days to avoid penalty<br>ery date selected in der | later or<br>murrage | tab and accordingly c                                                        | hargeable day                                        | s and detention price are                | shown which are also an                  |
| Introducing fee risk assessm<br>Allowed purchase of maximum 14 free days<br>allowed once per shipment and can be done<br>• High risk - You're likely to pay a fee for not retur<br>• Medium risk - You might pay a fee for not retur<br>• Low risk - You're not likely to pay a fee | for each container &<br>till vessel arrival.<br>rning on time<br>ning on time   | offer is only                                       | De<br>You<br>per    | etention cha<br>can select a new 'E<br>the contract/ stan<br>Empty return lo | rge & fre<br>Empty return<br>dard tariff).<br>cation | ee days details<br>date'to view detentio | n charge applicable (as                  |
| Containers                                                                                                    | Free Days                                                                       | Last Free Date                                      | Emp                 | y return date                                                                | Purchase of                                          | days Risk Level                          | Detention price<br>Days X Rate           |
| 20 Dry Standard<br>Wastepaper                                                                                                    | 21 days                                                                         | 21 Jan 2024 ()<br>Estimated                         | 22<br>Limit         | Jan 2024                                                                     | 1 days 🛈                                             | High risk                                | THB <del>514.00</del><br>THB 354.66 -31% |
| Total no. of containers: 1                                                                                                    |                                                                                 |                                                     |                     |                                                                              |                                                      | Total pr                                 | ice* THB 514.00<br>THB 354.66            |

- 1. <u>New Booking stage</u>
- 2. Shipping instructions stage
- 3. Cargo on water (Import) stage <u>3.1 D&D calculator</u> <u>3.2 Delivery order</u>

3.3 Shipment details

#### Remark :

- Customer can only buy this product once and cannot repurchase
- Once the product is purchased it cannot be cancelled as it's an online solution
- After purchased, customer will receive email notification with details of freetime extension

## How to buy more Import freetime – Combine Detention Scenario

Buy more Import freetime at D&D Calculator

2. Tick to reconfirm, and then Click "Purchase detention days"

| Total no. of containers: 1 Purchase detention days                                                                                                    | Total price*                      | THB <del>514.00</del><br>THB 354.66 |
|----------------------------------------------------------------------------------------------------|-----------------------------------|-------------------------------------|
| By accepting the terms above, you agree to become a payer for the invoice, which will be sent for the purchase of detention free days<br>and to make the payment for the invoice within 24 hours of receiving it. Kindly note that once purchased, this charge for the Freetime<br>refundable. | s (Freetime ext<br>e extension co | ension contract)<br>ntract is non-  |
| *Detention price displayed is initial estimate to this shipment based on selected empty return date.<br>Your invoice will contain additional local tax or changes to these figures in accordance to <b>terms and conditions.</b>                                                               |                                   |                                     |

- 1. <u>New Booking stage</u>
- 2. <u>Shipping instructions stage</u>
- Cargo on water (Import) stage
   <u>3.1 D&D calculator</u>
   <u>3.2 Delivery order</u>
   <u>3.3 Shipment details</u>

#### Remark :

- Customer can only buy this product once and cannot repurchase
- Once the product is purchased it cannot be cancelled as it's an online solution
- After purchased, customer will receive email notification with details of freetime extension

## How to buy more Import freetime – Combine Detention Scenario

Buy more import freetime at **Delivery Order Stage** 

1. Search the booking number and request Delivery order

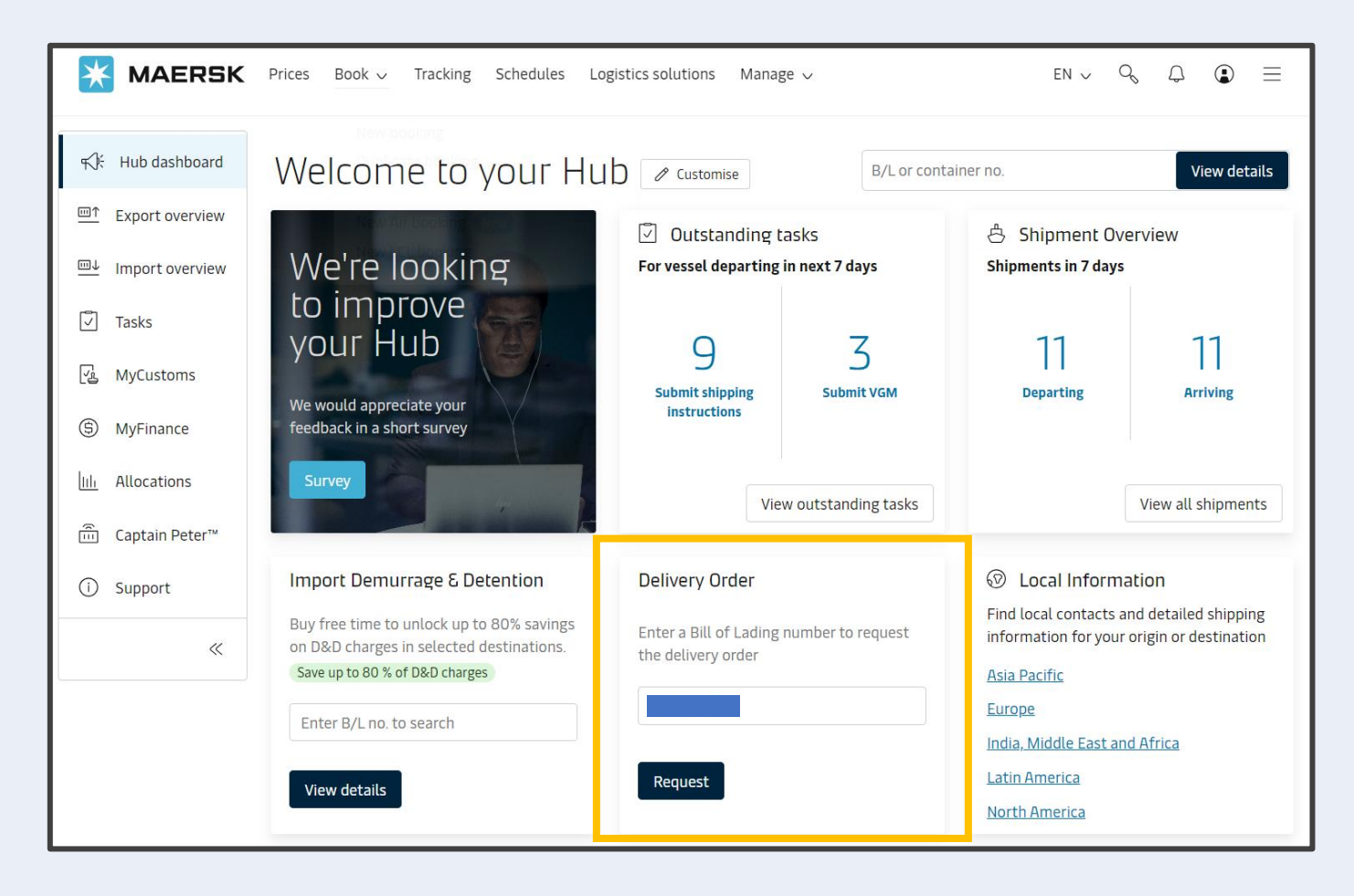

- 1. <u>New Booking stage</u>
- 2. Shipping instructions stage
- 3. Cargo on water (Import) stage <u>3.1 D&D calculator</u> <u>3.2 Delivery order</u> <u>3.3 Shipment details</u>

#### Remark :

- Customer can only buy this product once and cannot repurchase
- Once the product is purchased it cannot be cancelled as it's an online solution
- After purchased, customer will receive email notification with details of freetime extension

## How to buy more Import freetime – Combine Detention Scenario

Buy more import freetime at **Delivery Order Stage** 

2. Select a package of free time, Click on Continue to buy, Accept the terms and conditions and then Click on Buy now

| Extend import free t      | ime  |       |                             |                            |
|---------------------------|------|-------|-----------------------------|----------------------------|
|                           | Dete | ntion |                             | Included free days 21 days |
| Select additional days    | 7    | 10    | 14                          | Applies to                 |
| Price 28% online discount |      |       | THB 4112.00<br>THB -1151.36 |                            |
| Total Price               |      |       | тнв 2960.64                 | Continue to buy detention  |

- 1. <u>New Booking stage</u>
- 2. <u>Shipping instructions stage</u>
- 3. Cargo on water (Import) stage <u>3.1 D&D calculator</u> <u>3.2 Delivery order</u> 3.3 Shipment details

#### **Remark :**

- Customer can only buy this product once and cannot repurchase
- Once the product is purchased it cannot be cancelled as it's an online solution
- After purchased, customer will receive email notification with details of freetime extension

## How to buy more Import freetime – Combine Detention Scenario

Buy more Import freetime at Shipment Details

Search the B/L number => If you're one of the shipment parties, then you will be routed to Shipment details page.

| Extend import free time                        |                           | E           | Extend import free time                                                                                                    |                                                                |   | Extend import free time                                                                                                    |
|------------------------------------------------|---------------------------|-------------|----------------------------------------------------------------------------------------------------|----------------------------------------------------------------|---|----------------------------------------------------------------------------------------------------|
| O Storage 🛛 De                                 | tention                   |             | O Storage                                                                                                    | Detention                                                      |   | O Demurrage O Detention                                                                                                    |
| Included free days, starts from disc<br>5 days | harge to gate-out         | Incl<br>5 d | uded free days, starts from<br><b>lays</b>                                                                                                    | discharge to gate-out                                          |   | Included free days after discharge <b>78 days</b>                                                                                               |
| Select additional days                         | 14                        |             | You're about to purcl<br>demurrage days for<br>amount will be adde                                                                                         | hase <b>7 extra</b><br>182.52 GBP. This<br>id on your invoice. |   | <ul> <li>Order confirmed.</li> <li>Thank you for your purchase of 7<br/>extra demurrage days for<br/>182.52 GBP. You will receive an</li> </ul> |
| Applies to Im All containers (1)               |                           | Tel<br>By a | rms and Conditions<br>accepting you agree to:<br>1. Be the payer for the invo                                                                              | ice, which would be                                            | 5 | email with invoice information<br>shortly.<br>An email has been sent to                                                                         |
| Price<br>43.67% online discount                | GBP 324.00<br>GBP -141.48 |             | sent for the purchase of additional demurrage<br>& detention free days (Freetime Extension<br>Contract).<br>2. Understand that Freetime Extension contract |                                                                |   | tim.rayers@maersk.com with a<br>confirmation and receipt of this<br>purchase. Please review your                                                |
| Continue to buy dem                            | GBP 182.52                | Pric<br>43. | charge is non-refundable.  I accept the Terms and Conditions  Price GBP 324.00 43.67% online discount GBP -141.48                                          |                                                                |   | invoice in MyFinance for further details.                                                                                                    |
|                                                |                           | То          | tal Price                                                                                                    | GBP 182.52                                                     |   |                                                                                                    |
|                                                |                           |             | Buy nov                                                                                                    | N                                                              |   |                                                                                                    |
|                                                |                           |             | Back                                                                                                    |                                                                |   |                                                                                                    |

| Journey              | What does it mean to end customer                                                                                                    | Who can purchase                                                                                                    |
|----------------------|----------------------------------------------------------------------------------------------------|----------------------------------------------------------------------------------------------------|
| New booking Stage    | At new booking stage                                                                                                    | Booked by Party                                                                                                    |
| SI Submission        | <ul> <li>Customer can now purchase only<br/>Detention/Combined Detention at this stage</li> <li>Only 3 options of freetime can be purchased</li> <li>=&gt; 4, 8, and 14 days.</li> <li>The purchase will not be available after cargo is<br/>loaded.</li> </ul> | - Parties who can submit the SI will have this option available.                                                                                                    |
| D&D Calculator       | <ul> <li>Available from 15 days to 1 day before vessel arrival</li> <li>Freetime extension can be purchased after<br/>containers are loaded</li> </ul>                                                                                                    | Consignee, First notify party, Price owner, Release to<br>party, Lawfull B/L holder, Inward forwarder, Import<br>DND payer, Shipper, Booked by and Blanket approved<br>Customer. |
| Delivery Order Stage | <ul> <li>Available from 15 days to 1 day before vessel arrival</li> <li>Only for new D/O request</li> </ul>                                                                                                    | Consignee, First notify party, Price owner, Release to<br>party, Lawfull B/L holder, Inward forwarder, Import<br>DND payer and Blanket approved Customer.                        |
| Shipment Details     | <ul> <li>Available from 15 days to 1 day before vessel arrival</li> <li>Only 4 options of freetime can be purchased</li> <li>=&gt; 4,7,10 and 14 days</li> </ul>                                                                                                | Booking parties, Price owner, Shipper, Consignee, 1st<br>Notify party and Release to party                                                                                       |